## **ATSAM pour Windows**

Le pack « **ATSAM pour Windows** » inclus les logiciels pour utiliser les cartes CPS et Vitale, utiliser le DMP Web et accéder à l'espace AmeliPro. Si vous rencontrez des problèmes avec la lecture de la carte vitale de la carte CPS, installez-le ou réinstallez le si cela a déjà été fait pour le mettre à jour.

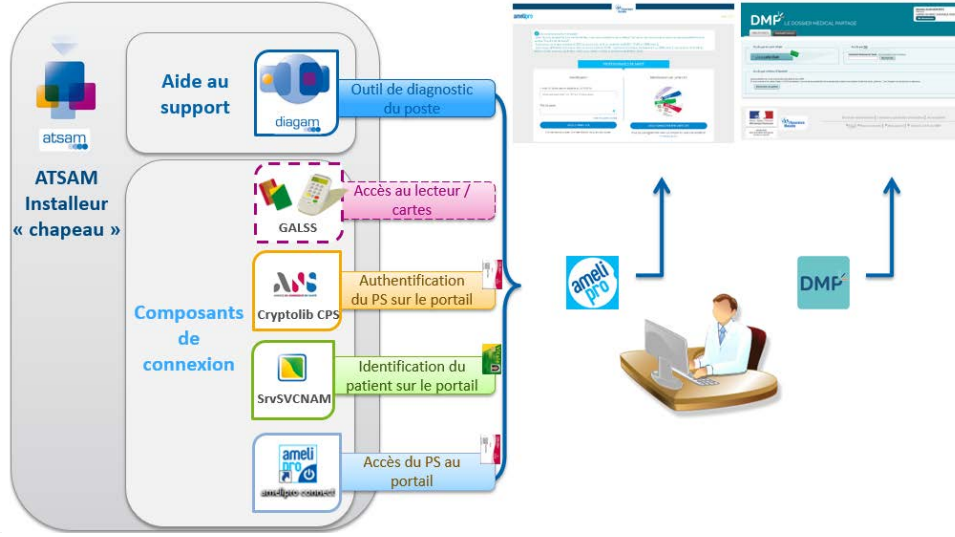

| Produits installés | Description                                                                                 | ATSAM Windows 4.40 | ATSAM macOS 4.41 |
|--------------------|---------------------------------------------------------------------------------------------|--------------------|------------------|
| DiagAM             | Outil de diagnostic (sert notamment pour avoir des traces)                                  | 2.0                | 2.0              |
| GALSS              | Gestionnaire d'Accès aux Lecteurs Santé Social qui gère la lecture des cartes Vitale et CPS | 3.45.01            | 3.42.03          |
| Cryptolib CPS      | otolib CPS Identification du PS pour accès au portail amelipro et au Web DMP                |                    | 5.1.5            |
| SrvSVCNAM          | Composant de lecture carte Vitale pour amelipro et Web DMP                                  | 3.40.01            | 3.40.02          |

Aide en ligne sur les outils du pack ATSAM cliquez ici

## **INSTALATION DU PACK ATSAM**

Téléchargez et installez le pack « ATSAM pour Windows » https://www.dmp.fr/ps/composants-poste-etape-deux

| TELECHARGEMENT DES COMPOSANTS                                      |                                                              |
|--------------------------------------------------------------------|--------------------------------------------------------------|
| Vous avez un poste Windows<br>Télécharger<br>ATSAM pour<br>Windows | Vous avez un poste MAC<br>Télécharger<br>ATSAM pour<br>MacOS |

Si le téléchargement ne fonctionne pas sur ce site il est possible de télécharger le pack « **ATSAM pour Windows** » sur nos serveurs AlmaPro : http://www.almapro.org/infotheque/faq/ATSAM\_Windows.exe

Lancer l'installation du fichier téléchargé nommé "ATSAM\_Windows.exe".

A la fin de l'installation il va lancer l'outil de diagnostic **DiagAM 2.0** pour tester vos lecteurs de carte vitale et CPS, le galss, les CryptolibCPS, vérifier que la case " **lancer l'outil de diagnostic [DiagAM**] " est cochée.

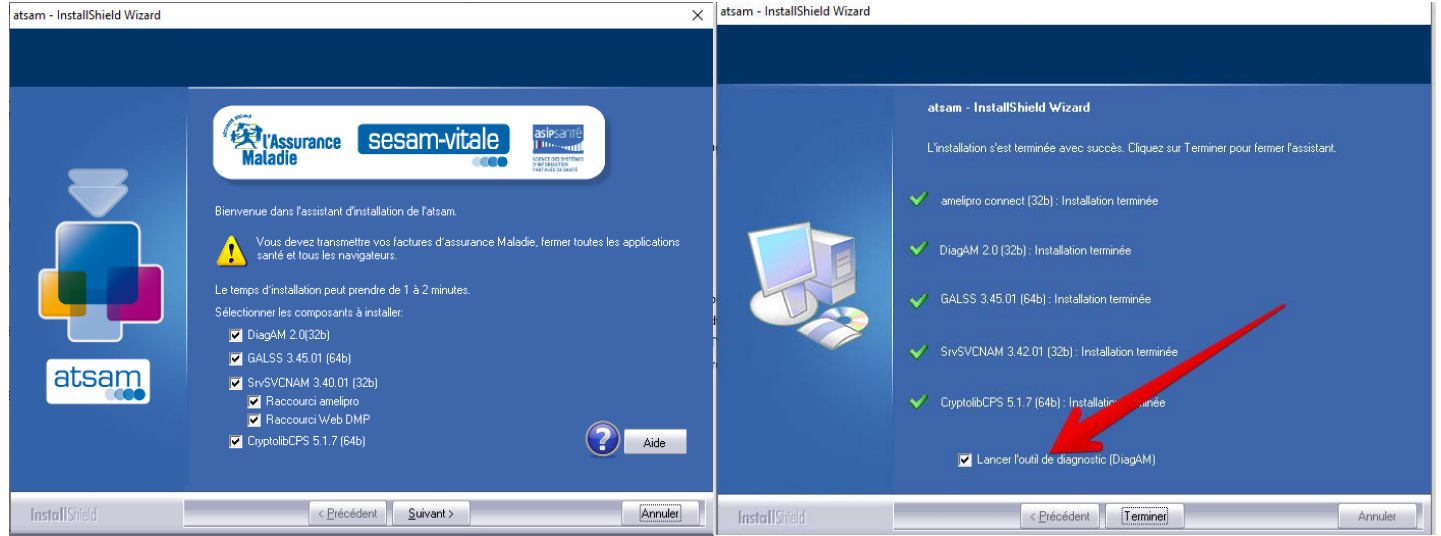

Après l'analyse des différents composants installés la fenêtre du logiciel de diagnostic DiagAM ci-dessous apparaîtra. La fenêtre principale de DiagAM est divisée en 3 zones :

1. Les "Composants trouvés" 2. - Les "Lecteurs trouvés" 3. - Le "Rapport"

Vérifiez que dans la partie « Lecteurs trouvés » que vos lecteurs sont reconnus, n'oubliez pas de mettre une carte vitale et une carte CPS dans chaque lecteur.

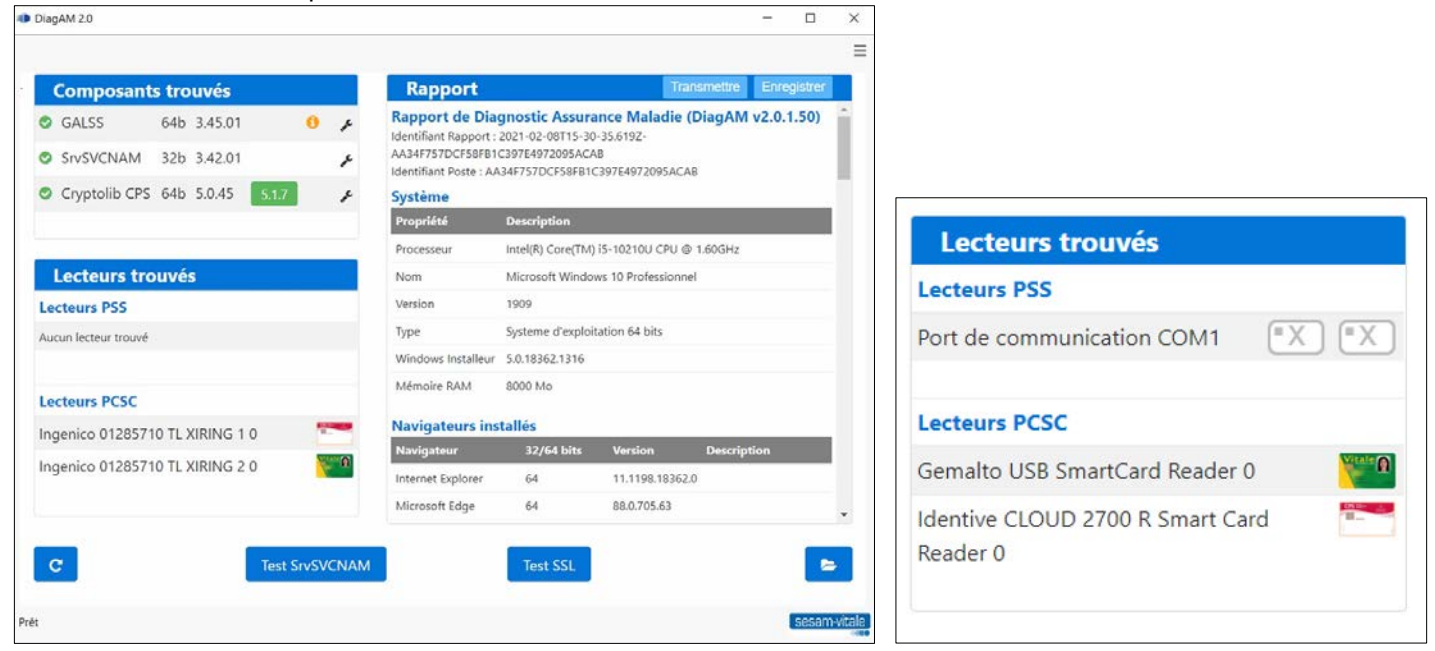

Puis refaire un test de lecture de votre carte vitale ou CPS en relançant "Diagam 2.0"

DiagAM 2.0

## Relancer DiagAM à partir de Windows DiagAM 2.0 10 her sur le Web DiagAM 2.0 O diagAM 2.0 - Afficher les résultats Web Navigateurs installés Gemalto USB SmartCard Reader 0 Ser. U Navigateur 32/64 bits Version Description C Ouvrir Identive CLOUD 2700 R Smart Card Mozilla Firefox 64 86.0 Reader ( C Exécuter en tant qu'adm Google Chrome 64 89.0.4389.90 Navigateur par défaut Ouvrir l'emplacement du fichier 64 11.789.19041.0 🛱 Épingler au menu Dém C -Épingler à la barre des tâche 🗢 💷 🧔 🧔 🛋 📕 📕 🎴 ou en cliquant ici O diagAM 2.0

Si la lecture de la carte vitale ne fonctionne pas à la 1<sup>ere</sup> installation, essayer de réinstaller le pack "ATSAM pour Windows"

En cas de problème avec un composant cliquer sur la "clé à molette" indiquée dans la fenêtre ci-dessous pour lancer la réparation de ce composant

|                                  |                    |                      |         |       |                                                      | =                                                                                                    |  |
|----------------------------------|--------------------|----------------------|---------|-------|------------------------------------------------------|----------------------------------------------------------------------------------------------------|--|
|                                  | Composants trouvés |                      |         | V     | Rapport                                              | Transmettre Enregistrer                                                                                                    |  |
|                                  | GALSS              | 64b 3.45.01          | 0,      | × 1   | Rapport de Diagnos<br>Identifiant Rapport : 2021-    | apport de Diagnostic Assurance Maladie (DiagAM v2.0.1.50)  Autifiant Rapport : 2021-03-18723-44-22.3332- 33661E17C87A673EFF09DB116D8FEC8  Holfiant Poste: IC3661ETC67A673EFF09DB116D8FEC8 |  |
|                                  | SrvSVCNAM          | 32b 3.42.01          |         | × 1   | 1C3661E17CB7A673EFFD9<br>Identifiant Poste : 1C3661E |                                                                                                    |  |
|                                  | Cryptolib CPS      | 64b 5.1.7            |         | "c    | Système                                              |                                                                                                    |  |
| Confirmation ×                   |                    |                      |         |       |                                                      | GALSS v3.45 x64                                                                                                    |  |
| 🛕 Voulez vous vraiment réparer ? |                    |                      |         |       |                                                      | Veuillez patienter pendant que Windows configure GALSS                                                                                                    |  |
| Oui Non                          | Cliquez su         | r " <b>oui</b> " pou | ur land | cer l | a réparation                                         |                                                                                                    |  |

Ou à partir de la fenêtre DiagAM si elle est encore ouverte

X